# HOW TO CHECK PAYMENT STATUS

Presented by: Stacie Dee

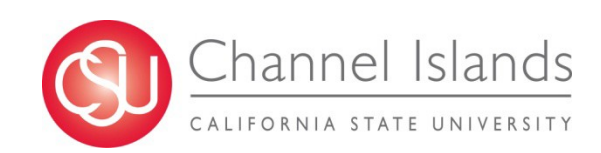

# Log in to CI FINANCIALS follow the path below to Accounts Payable > REGULAR ENTRY

| Favorites 👻 | Main Menu 👻 | > Acco | unts F | Payable 👻 | > | Vouchers -> | Add/Update | e 🔻 🔿 | > | Regular Entry   |
|-------------|-------------|--------|--------|-----------|---|-------------|------------|-------|---|-----------------|
|             | <u></u>     |        |        |           |   |             |            |       |   |                 |
| ORACL       | .e          | MEN    | J 👻    | Search    |   |             |            |       | ≫ | Advanced Search |

#### Voucher

Enter any information you have and click Search. Leave fields blank for a list of all values.

| Business Unit  | = •                  | CICMP                  | Q    |  |
|----------------|----------------------|------------------------|------|--|
| Voucher ID     | begins with *        |                        |      |  |
| nvoice Number  | begins with T        |                        | ]    |  |
| Invoice Date   | - •                  |                        | 31   |  |
| Supplier Name  | contains 🔻           | camarillo              |      |  |
| Supplier ID    | begins with <b>v</b> |                        |      |  |
| Supplier Name  | begins with <b>*</b> |                        | ]    |  |
| Voucher Style  | = •                  |                        | Ŧ    |  |
| elated Voucher | begins with <b>v</b> |                        | ]    |  |
| Entry Status   | = •                  |                        | *    |  |
| oucher Source  | = •                  |                        | Ŧ    |  |
| nplete Voucher | = •                  |                        | Ŧ    |  |
| se Sensitive   |                      |                        |      |  |
|                |                      |                        |      |  |
|                |                      | _                      |      |  |
| rch Clea       | r Basic Sea          | rch 🖉 Save Search Crit | eria |  |

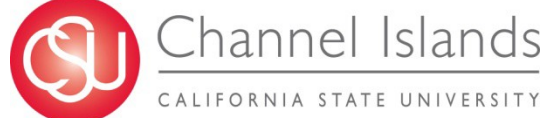

# After clicking SEARCH, it will populate all vendors with a name '<u>CAMARILLO</u>'

### The highlighted below will be vendor CAMARILLO LAWN MOWER's supplier ID on Peoplesoft

| CICMP | 00135253 | 3016  | 360.62 | 360.62 | 03/03/2017 | CAMARILLOL-002 | 0000000675 Camarillo Lawn Mower |
|-------|----------|-------|--------|--------|------------|----------------|---------------------------------|
| CICMP | 00134836 | 12939 | 200.13 | 200.13 | 02/17/2017 | CAMARILLOL-002 | 0000000675 Camarillo Lawn Mower |
| CICMP | 00134475 | 12930 | 382.5  | 382.5  | 02/10/2017 | CAMARILLOL-002 | 0000000675 Camarillo Lawn Mower |
| CICMP | 00134253 | 2978  | 35.41  | 35.41  | 01/17/2017 | CAMARILLOL-002 | 0000000675 Camarillo Lawn Mower |
| CICMP | 00134252 | 12909 | 176.9  | 176.9  | 02/02/2017 | CAMARILLOL-002 | 0000000675 Camarillo Lawn Mower |
| CICMP | 00134251 | 12910 | 72.82  | 72.82  | 02/02/2017 | CAMARILLOL-002 | 0000000675 Camarillo Lawn Mower |

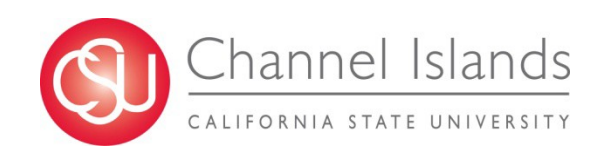

### Search by supplier ID to find all the invoices that were paid for this vendor

#### Voucher

Enter any information you have and click Search. Leave fields blank for a list of all values.

| Find an Existing Value Add                   | a New Value  |          |
|----------------------------------------------|--------------|----------|
| Search Criteria                              |              |          |
|                                              |              |          |
| Business Unit = 🔻                            | CICMP        | Q        |
| Voucher ID begins with                       | ▼            |          |
| Invoice Number begins with                   | <b>T</b>     |          |
| Invoice Date = 🔹 🔻                           |              | 81       |
| Short Supplier Name begins with              | T            |          |
| Supplier ID begins with                      | ▼ 0000000675 | Q        |
| Supplier Name begins with                    | •            |          |
| Voucher Style = •                            |              | <b>v</b> |
| Related Voucher begins with                  | •            |          |
| Entry Status                                 |              |          |
| Entry Status – •                             |              | Ŧ        |
| Voucher Source = •                           |              | •<br>•   |
| Voucher Source = ▼<br>Incomplete Voucher = ▼ |              | T T      |

Search Clear Basic Search 🖾 Save Search Criteria

### Search Results shows payments made for this vendor. Click on invoice no. 12939, for example

| View All   | \               |               |                         |                |              |                     |             |                      |               |   |
|------------|-----------------|---------------|-------------------------|----------------|--------------|---------------------|-------------|----------------------|---------------|---|
| Business U | Jnit Voucher VD | Invoice Numbe | er Gross Invoice Amount | Payment Amount | Invoice Date | Short Supplier Name | Supplier ID | Supplier Name        | Voucher Style | 1 |
| CICMP      | 00135253        | 3016          | 360.62                  | 360.62         | 03/03/2017   | CAMARILLOL-002      | 000000675   | Camarillo Lawn Mower | Regular       | 1 |
| CICMP      | 00134836        | 12939         | 200.13                  | 200.13         | 02/17/2017   | CAMARILLOL-002      | 000000675   | Camarillo Lawn Mower | Regular       | 1 |
| CICMP      | 00134475        | 12930         | 382.5                   | 382.5          | 02/10/2017   | CAMARILLOL-002      | 000000675   | Camarillo Lawn Mower | Regular       | 1 |
| CICMP      | 00134253        | 2978          | 35.41                   | 35.41          | 01/17/2017   | CAMARILLOL-002      | 000000675   | Camarillo Lawn Mower | Regular       | 1 |
| CICMP      | 00134252        | 12909         | 176.9                   | 176.9          | 02/02/2017   | CAMARILLOL-002      | 000000675   | Camarillo Lawn Mower | Regular       | 1 |
| CICMP      | 00134251        | 12910         | 72.82                   | 72.82          | 02/02/2017   | CAMARILLOL-002      | 000000675   | Camarillo Lawn Mower | Regular       | 1 |
| CICMP      | 00134064        | 2984          | 175.15                  | 175.15         | 01/24/2017   | CAMARILLOL-002      | 000000675   | Camarillo Lawn Mower | Regular       | 1 |
| CICMP      | 00133709        | 2955          | 145.79                  | 145.79         | 12/21/2016   | CAMARILLOL-002      | 000000675   | Camarillo Lawn Mower | Regular       | 1 |
| CICMP      | 00133708        | 2952          | 98.96                   | 98.96          | 12/20/2016   | CAMARILLOL-002      | 000000675   | Camarillo Lawn Mower | Regular       | 1 |
| CICMP      | 00133657        | HRE18698      | 921.06                  | 921.06         | 12/01/2016   | CAMARILLOL-002      | 000000675   | Camarillo Lawn Mower | Regular       | 1 |
| CICMP      | 00133230        | 2948          | 72.13                   | 72.13          | 12/16/2016   | CAMARILLOL-002      | 000000675   | Camarillo Lawn Mower | Regular       | 1 |
| CICMP      | 00133229        | 2949          | 9.66                    | 9.66           | 12/16/2016   | CAMARILLOL-002      | 000000675   | Camarillo Lawn Mower | Regular       | 1 |
| CICMP      | 00132953        | 2921          | 921.06                  | 921.06         | 12/01/2016   | CAMARILLOL-002      | 000000675   | Camarillo Lawn Mower | Regular       | 1 |
| CICMP      | 00132528        | 2830          | 250.54                  | 250.54         | 11/17/2016   | CAMARILLOL-002      | 000000675   | Camarillo Lawn Mower | Regular       | 1 |
| CICMP      | 00132527        | 2925          | 137.61                  | 137.61         | 12/01/2016   | CAMARILLOL-002      | 000000675   | Camarillo Lawn Mower | Regular       | 1 |
| CICMP      | 00132326        | 2907          | 232.53                  | 232.53         | 11/28/2016   | CAMARILLOL-002      | 000000675   | Camarillo Lawn Mower | Regular       | 1 |
| CICMP      | 00132324        | 2912          | 150.44                  | 150.44         | 11/28/2016   | CAMARILLOL-002      | 000000675   | Camarillo Lawn Mower | Regular       | 1 |
| CICMP      | 00131981        | WO 077453     | 105.78                  | 105.78         | 11/02/2016   | CAMARILLOL-002      | 000000675   | Camarillo Lawn Mower | Regular       | 1 |
| CICMP      | 00131968        | WO -076337    | 167.39                  | 167.39         | 10/15/2016   | CAMARILLOL-002      | 000000675   | Camarillo Lawn Mower | Regular       | 1 |
| CICMP      | 00131570        | 2865          | 35                      | 35             | 10/27/2016   | CAMARILLOL-002      | 000000675   | Camarillo Lawn Mower | Regular       | 1 |
| CICMP      | 00131569        | 2856          | 38.59                   | 38.59          | 11/01/2016   | CAMARILLOL-002      | 000000675   | Camarillo Lawn Mower | Regular       | 1 |
| CICMP      | 00131568        | 2828          | 167.39                  | 167.39         | 10/05/2016   | CAMARILLOL-002      | 000000675   | Camarillo Lawn Mower | Regular       | 1 |

# **Click on the PAYMENT tab**

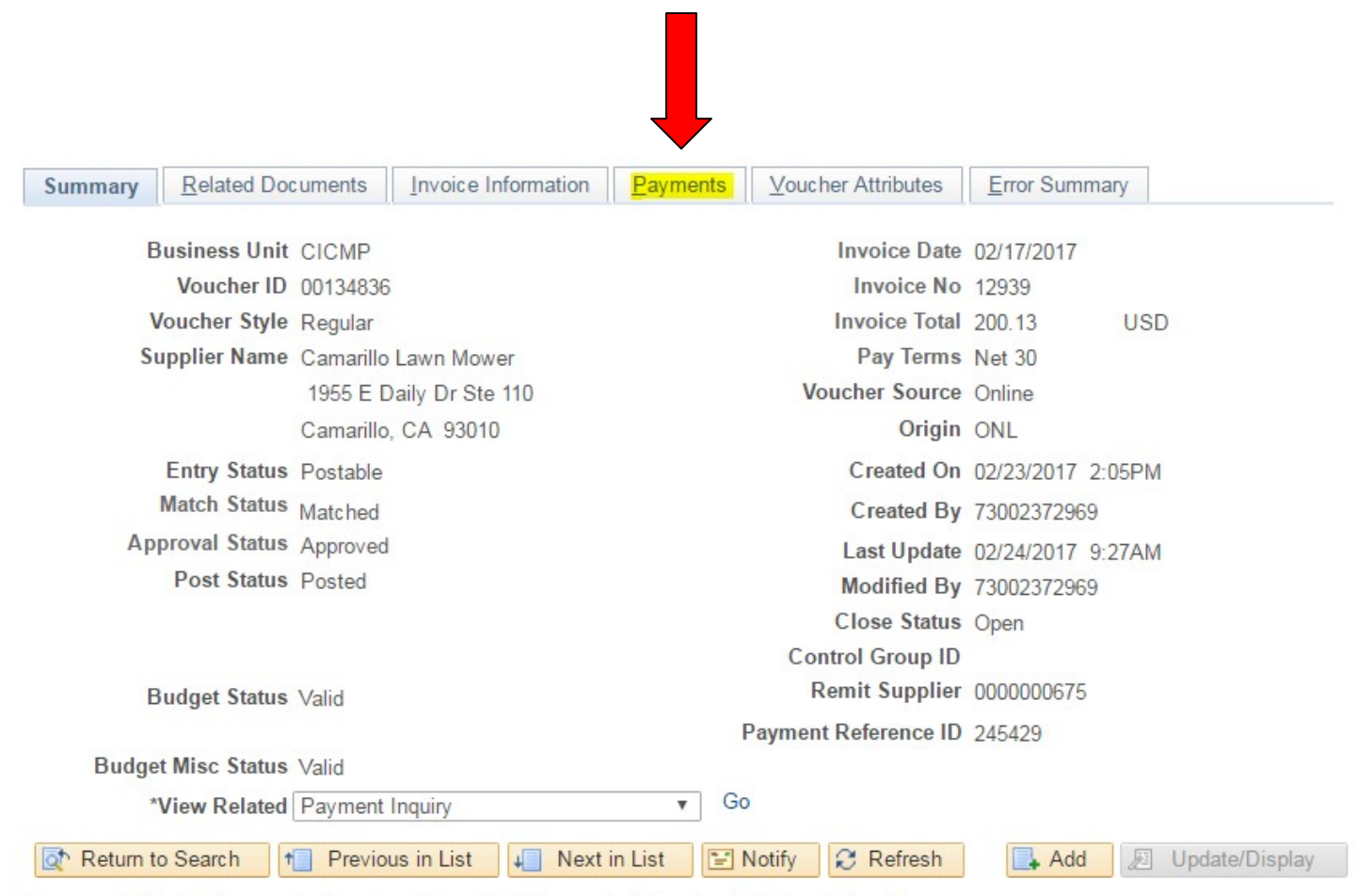

Summary | Related Documents | Invoice Information | Payments | Voucher Attributes | Error Summary

### If payment date and reference is blank, it means the invoice will be paid in the future, and the date is found on SCHEDULED DUE

| Summary Related Documents Invoice In      | formation Payments | Voucher Attributes  | Error Summary |                            |                                 |
|-------------------------------------------|--------------------|---------------------|---------------|----------------------------|---------------------------------|
|                                           |                    |                     |               |                            |                                 |
| Business Unit CICMP                       |                    | Invoice No 1293     | 9             |                            |                                 |
| Voucher ID 00134836                       |                    | Invoice Date 02/17  | 7/2017        | Action                     | Run                             |
| Voucher Style Regular Voucher             |                    |                     |               |                            |                                 |
| Total Amount 200.13                       |                    | *Pay Terms NET      | 30 Net 30     |                            | Schedule Payments               |
| Supplier Name Camarillo Lawn Mor          | wer                |                     |               |                            |                                 |
| ayment Information                        |                    |                     |               | Find                       | d   View All 🖉 First 🕚 1 of 1 🕑 |
| Payment 1                                 |                    |                     |               |                            |                                 |
| *Romit to 000000675                       |                    | Gross Amount        | 200 13        | Scheduled Due 02/23/2017   | Baymont Inquine                 |
| Location MAIN                             |                    | Discount            | 0.00          | Net Due 03/19/2017         | Express Payment                 |
| Loodion man                               |                    |                     | 030           | Discount Due               | Payment Comments(0)             |
| *Address 1                                |                    |                     |               | Accounting Date 03/01/2017 | Holiday/Currency                |
| Camarillo Lawn Mov                        | ver                |                     |               | 3                          |                                 |
| 1955 E Daily Dr Ste                       | 110                |                     |               |                            |                                 |
| Camanilo, CA 9301                         | U                  |                     |               |                            |                                 |
|                                           |                    |                     |               |                            |                                 |
| Payment Options                           |                    |                     |               |                            |                                 |
| *Bank WELLS                               |                    | Pay Grou            | up RE         | *Netting Not Applicable •  | Supplier Bank                   |
| *Account CMP                              |                    | *Handlir            | ng Regular    | ▼ L/C ID                   | Messages                        |
|                                           |                    |                     | 5             |                            | Actions Hold Payment            |
| *Method CHK                               | Check              | Hold Reaso          | on            | Ŧ                          | Separate Payment                |
| Message PO 18479 L3                       |                    | _                   |               |                            |                                 |
| Message will appear on remittance advice. |                    |                     |               |                            |                                 |
| Schedule Payment                          |                    |                     |               |                            |                                 |
| *Action Schedule Payment                  | r                  | Payment Date 03/01/ | 2017 -        | Keterence is fl            | ne                              |
| Pay                                       | 7                  | Reference 24542     | 9             |                            |                                 |
|                                           |                    |                     |               | check numbe                |                                 |
| -                                         |                    |                     |               |                            | * •                             |

### On PAYMENT OPTIONS, you will be able to tell if the vendor is set up to be paid by CHECK- CHK or ACH- EFT

| Payment Options                           |                         |   |                           |         |                  |
|-------------------------------------------|-------------------------|---|---------------------------|---------|------------------|
| *Bank WELLS                               | Pay Group RE            |   | *Netting Not Applicable • |         | Supplier Bank    |
| *Account CMP                              | *Handling Regular       | • | L/C ID                    | -       | Messages         |
| *Method CHK Check                         | Hold Reason             | • |                           | Actions | Separate Payment |
| Message PO 18479 L3                       |                         |   |                           |         |                  |
| Message will appear on remittance advice. |                         |   |                           |         |                  |
| Schedule Payment                          |                         |   |                           |         |                  |
| *Action Schedule Payment *                | Payment Date 03/01/2017 |   |                           |         |                  |
| Pay                                       | Reference 245429        |   |                           |         |                  |

Save